### **INSTALLING THE PRINT DRIVER**

To print wirelessly from your Mac at SMPL, you must install a driver. This will only work with Mac OS 10.4 or later (Tiger or Leopard).

#### Go to

www.smpl.org/depts/im/WiFiPrinting.html Choose the first or second floor location and click **MacOS**. Choose **Open with DiskImageMounter** in the dialog box:

| which is a: DMG file<br>from: http://www.smpl.org<br>What should Firefox do with this file?<br>Open with DiskImageMounter.app (default)<br>Save File |   |
|----------------------------------------------------------------------------------------------------|---|
| trom: http://www.smpl.org     What should Firefox do with this file?     Open with DiskImageMounter.app (default)     Save File                      |   |
| What should Firefox do with this file? Open with DiskImageMounter.app (default) Save File                                                            |   |
| Open with DiskImageMounter.app (default) Save File                                                                                                   |   |
| O Save File                                                                                                    | ; |
|                                                                                                    |   |
| Do this automatically for files like this from now on.                                                                                               |   |
|                                                                                                    |   |
|                                                                                                    |   |

## This will mount the disk image **Popup 8.0:**

The installer is inside:

Double click to launch it, then click through the menus.

#### Ignore the detailed instructions:

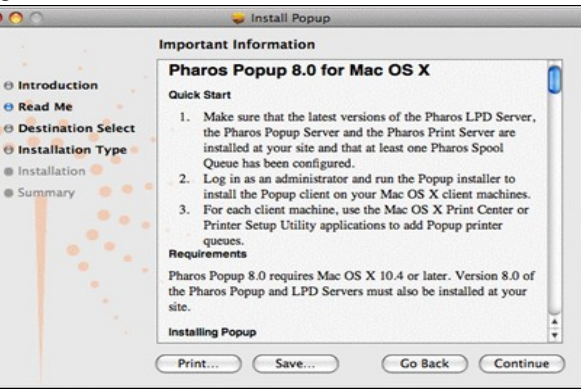

SMPL has already customized this software for our network. Click **Continue.** 

When the installer finishes, you are ready to print.

If you'd like to verify your installation, open
System Preferences:

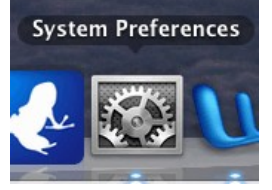

Choose Print & Fax and

look for **Mac\_WiFi\_Printer** or **2nd\_Floor\_Mac\_Wifi\_Printer** on your list of printers:

|                  | 4                               |                       |    |
|------------------|---------------------------------|-----------------------|----|
| HP PSC 1600 ser  | Mac_Wifi_                       | Printer               |    |
| Mac_Wifi_Printer | Share the                       | nis printer           |    |
|                  | Location:                       | NADIO Exclus          |    |
|                  | Stature: Mie                    | NAUTO Serves          |    |
|                  | Open Print Qu                   | eue) Options & Suppli | es |
| +-               |                                 |                       |    |
|                  | Default Printer: Last Printer U | sed 😥                 |    |
| Default Paper S  | ze in Page Setup: US Letter     |                       |    |
| 0                |                                 |                       |    |

#### PRINTING

In any program, print as you would normally. When the **Print** dialog box appears, the printer you chose will be one of your choices:

|                                              | Print                                                                               |
|----------------------------------------------|-------------------------------------------------------------------------------------|
| Printer                                      | HP PSC 1600 series-1<br>✓ Mac_Wifi_Printer                                          |
| Presets                                      | Add Printer<br>Print & Fax Preferences<br>Copies & Pages                            |
| U U U U U U U U U U U U U U U U U U U        | Copies: 1 Collated<br>Pages: All<br>Current page<br>From: 1<br>to: 1<br>Page range: |
| 1 of 4     Show Quick Preview     Page Setup | Enter page numbers and/or<br>page ranges separated by<br>commas (e.g. 2, 5-8)       |
| (?) (PDF •) (Previ                           | ew Supplies Cancel Print                                                            |

#### Select it, and click **Print**.

Choose a name and password (optional) for your document and click **Print** again to send it off:

| 00                       | Pharos Popup                              |
|--------------------------|-------------------------------------------|
| Please provide the follo | owing information to print your document. |
| Identify your print job  | >>>                                       |
| Enter Password >>>       |                                           |
|                          |                                           |
|                          |                                           |
|                          |                                           |
|                          |                                           |
|                          |                                           |
| Cancel                   | Go Back Print                             |

Note: Passwords are case sensitive.

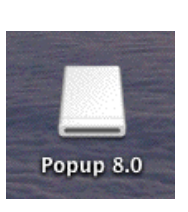

Popup.pkg

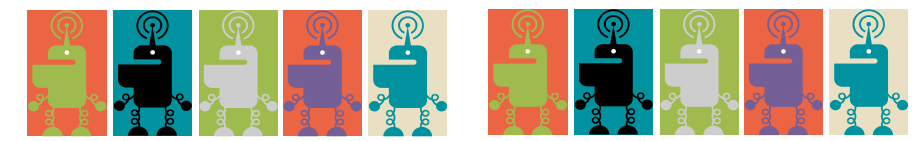

### TO GET YOUR PRINT JOB

There are two locations: 1st Floor **Copy Center** and 2nd Floor to the left of the Reference Desk. Insert your library card or print card into the box located next to the printer.

| Job Name | Owner | ∇ Date |
|----------|-------|--------|
|----------|-------|--------|

## Click to highlight your print job.

# Then enter your password and click **OK:**

| k | Releasing Print Jo            | bs                              |                              |
|---|-------------------------------|---------------------------------|------------------------------|
|   | This screen allows you to rel | ease print jobs to a printer. S | elect a job and click print. |
|   | Job Name                      | Owner                           | V. Date                      |
|   | @ Test Page                   | Bob                             | 5/14/2008 11:53              |
|   |                               | Gr X Cancel                     |                              |
|   |                               |                                 |                              |

Finally, click the Print button at the bottom right. Your card will be debited \$.15 per page and your pages will print.

To eject your card, click the **Logoff** button in the lower left corner.

## UNINSTALLING THE PRINT DRIVER

If you plan to print at SMPL in the future, you can leave the driver installed. It is very small and will not affect your computer's other functions.

However, if you want to remove it, go to the **Library** folder on your hard disk, open the **Application Support** folder inside it, then the **Pharos** folder and finally the **Utilities** folder. Double-click the **Uninstaller** and follow the directions on your screen.

You can always reinstall the printer driver on your next visit to the Main Library.

If you have any questions, please ask Library staff.

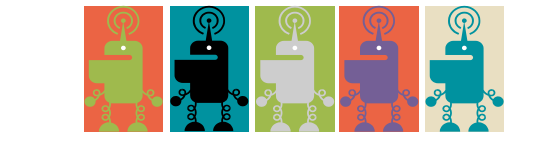

# **Wi-Fi Printing**

Santa Monica Public Main Library

## **MAC VERSION**

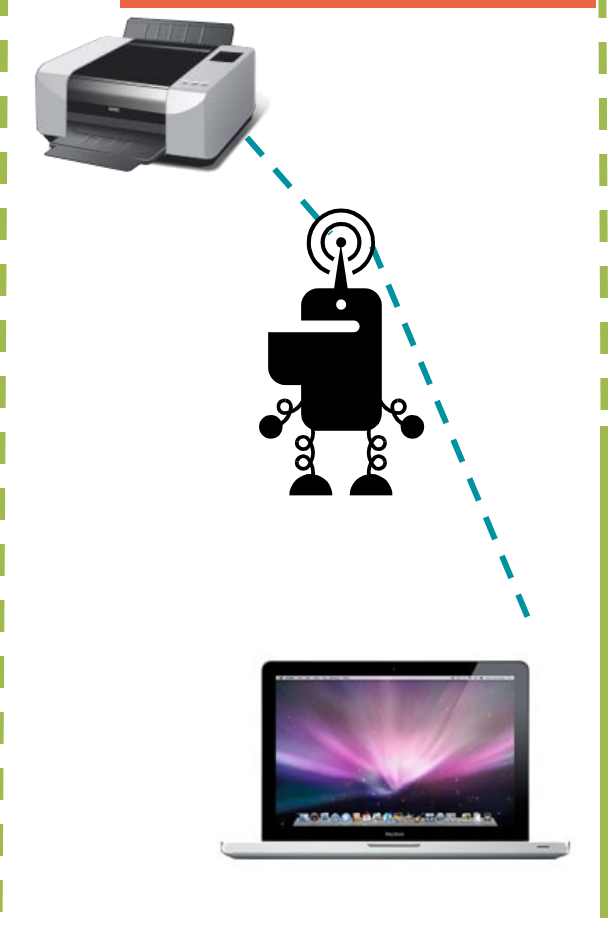

SANTA MONICA PUBLIC